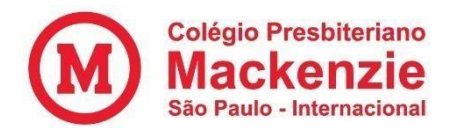

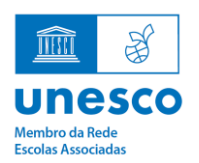

## TUTORIAL REMATRÍCULA – 2025

Passo 1: Acesse o Portal do Aluno utilizando o login e senha do Responsável Financeiro.

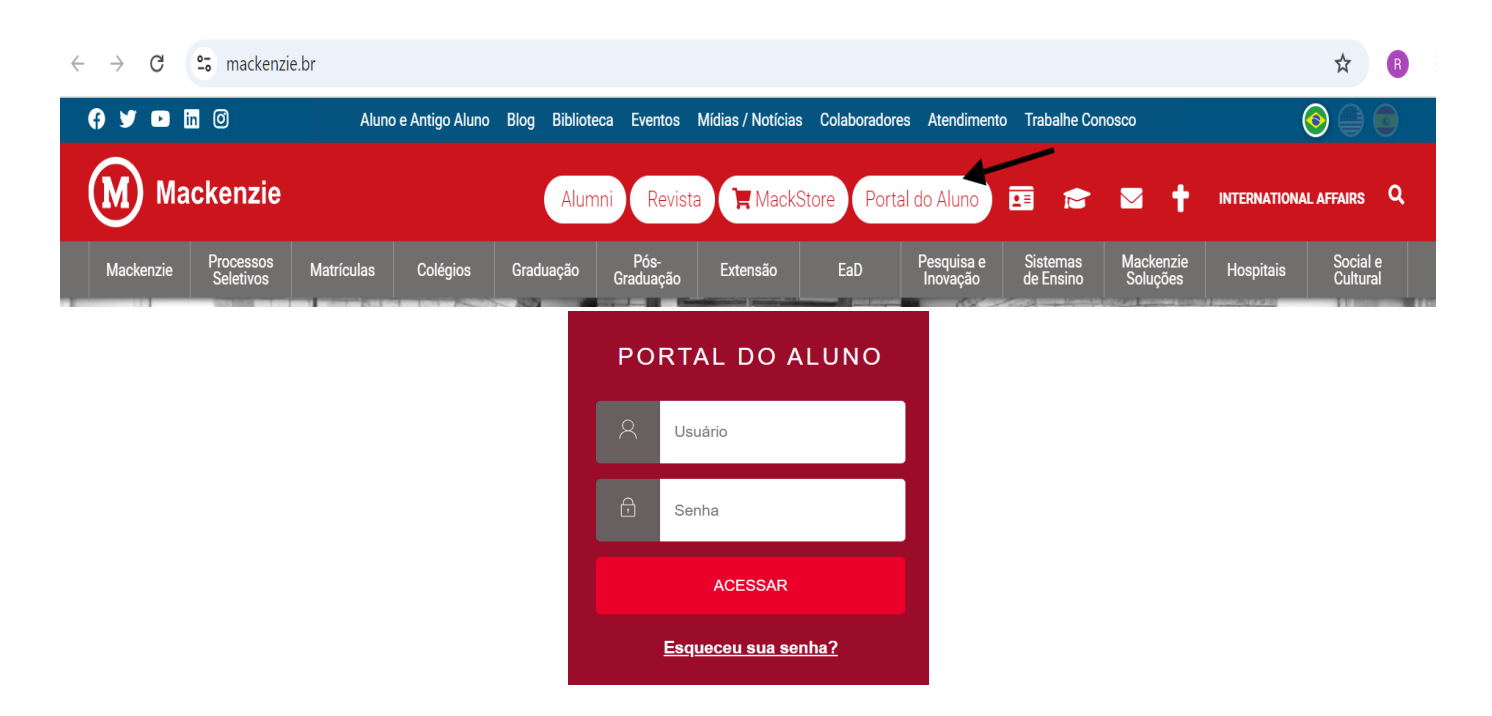

**Passo 2:** No menu esquerdo, clique em "Rematrícula". Caso tenha mais de um filho, clique em "Alterar Aluno", localizado no centro superior da tela.

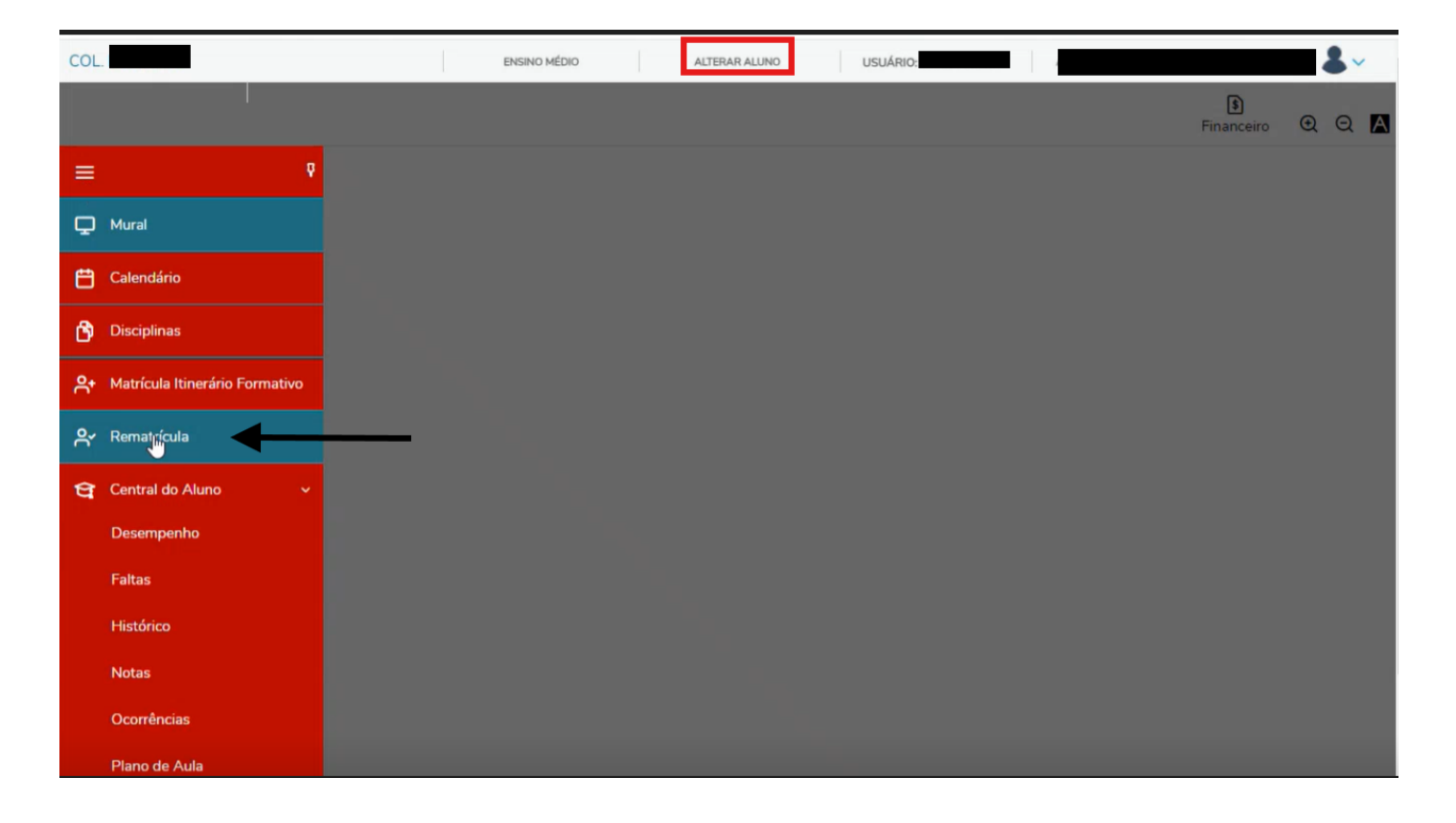

Campus São Paulo: Rua Itambé, 143 • Higienópolis • São Paulo – SP • CEP 01239-001 Tel. (11) 2766-7600 • <u>https://www.mackenzie.br/colegios/sao-paulo-higienopolis/</u>

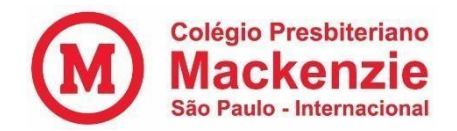

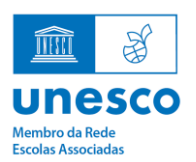

## Passo 3: Confira o ano letivo e clique em "Próximo".

| =  | Matrícula 2025                                      |
|----|-----------------------------------------------------|
| Ð  |                                                     |
| Ħ  | APRESENTAÇÃO PERÍODO LETIVO FINALIZAÇÃO             |
| Ø  | SEJA BEM VINDO(A) AO PROCESSO DE MATRÍCULA DE 2025! |
| ₽+ |                                                     |
| ዮ  | N                                                   |

## 3.1. Verifique se o ano/série e o turno estão corretos e clique em "Próximo".

| M        |                |                |                                  |          |             | Financeiro | A+<br>Matrícula online | ଇ ଉ        | A |
|----------|----------------|----------------|----------------------------------|----------|-------------|------------|------------------------|------------|---|
| =        | Matrícula 2025 |                |                                  |          |             |            | < Anterior             | Próximo >  | 1 |
| <b>P</b> |                |                |                                  |          |             |            |                        | J.         |   |
| Ħ        | APRESENTAÇÃO   | PERÍODO LETIVO | FICHA MÉDICA                     |          | DISCIPLINAS |            | F                      | INALIZAÇÃO |   |
| Ø        |                |                | Períodos letivos e Cursos dispon | fveis    |             |            |                        |            |   |
| 88       | Período Letivo | Curso          |                                  | Série    |             | т          | urno                   |            |   |
|          | ② 2025         | ENSINO MÉDIO   | 0                                | 2ª Série |             | Ma         | tutino                 |            |   |
| ۴        |                |                |                                  |          |             |            |                        |            |   |
| ጽ•       |                |                |                                  |          |             |            |                        |            |   |

**3.2.** Agora é a hora de preencher a **Ficha Médica**. Para isso, clique em cada uma das **quatro setas** destacadas na imagem abaixo e responda a cada uma das perguntas, tomando o cuidado de não deixar nenhuma das **obrigatórias** sem resposta. Só assim o sistema permitirá seguir para o próximo passo.

Após aceitar os **termos**, no canto inferior esquerdo, volte para a parte superior da tela e clique em "**Próximo**".

| <b>=</b> 8 | Matrícula 202             | 5                                       |                                        |             | ♦ Anterior Próximo > |
|------------|---------------------------|-----------------------------------------|----------------------------------------|-------------|----------------------|
| <b>-</b>   |                           |                                         |                                        | $\bigcirc$  |                      |
| 3          | APRESENTAÇÃO              |                                         | FICHA MÉDICA                           | DISCIPLINAS | FINALIZAÇÃO          |
| <b>9</b>   |                           |                                         |                                        |             |                      |
| ۲          | Informações Adicionais:   |                                         |                                        |             | ~                    |
| • -        | Quais medicamentos pod    | emos usar, quando indicado, após avalia | ção da equipe de saúde no(a) aluno(a)? |             | ~                    |
| ~          | Questionário de Prontidão | para Atividade Física:                  |                                        |             | ~                    |
| -          | Observações               |                                         |                                        |             | ~                    |
| ต          |                           |                                         |                                        |             |                      |

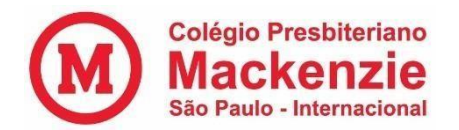

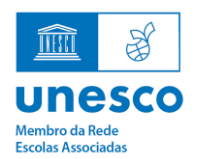

**3.3.** Na seção "**Disciplinas**", não é necessário realizar nenhuma ação, pois todos os alunos são vinculados automaticamente às disciplinas da matriz curricular. Sendo assim, basta clicar em "**Próximo**".

| ۴  | Não foram encontradas disciplir   | nas vinculadas à este processo de m | atrícula.                                |         |                 |                         |
|----|-----------------------------------|-------------------------------------|------------------------------------------|---------|-----------------|-------------------------|
| UV | Cód. Disciplina                   | Discipli                            | na                                       | Período | Situação de Mat | trícula                 |
| æ  | The Constant Constant of Constant |                                     | 10 10 10 10 10 10 10 10 10 10 10 10 10 1 |         |                 | P. I. H. Hannes (gr (m) |
| Ë  |                                   |                                     |                                          |         |                 |                         |
| Q  |                                   |                                     |                                          |         | -               |                         |
|    | Matrícula 2025                    |                                     |                                          |         | Anterior        | Próximo 🗲               |

**3.4.** Após a leitura de todas as cláusulas do **Contrato de Prestação de Serviços Educacionais**, clique em **"Li e aceito os termos"** no canto inferior esquerdo da tela. Isso habilitará o botão para **"Assinar o contrato**", então clique nele!

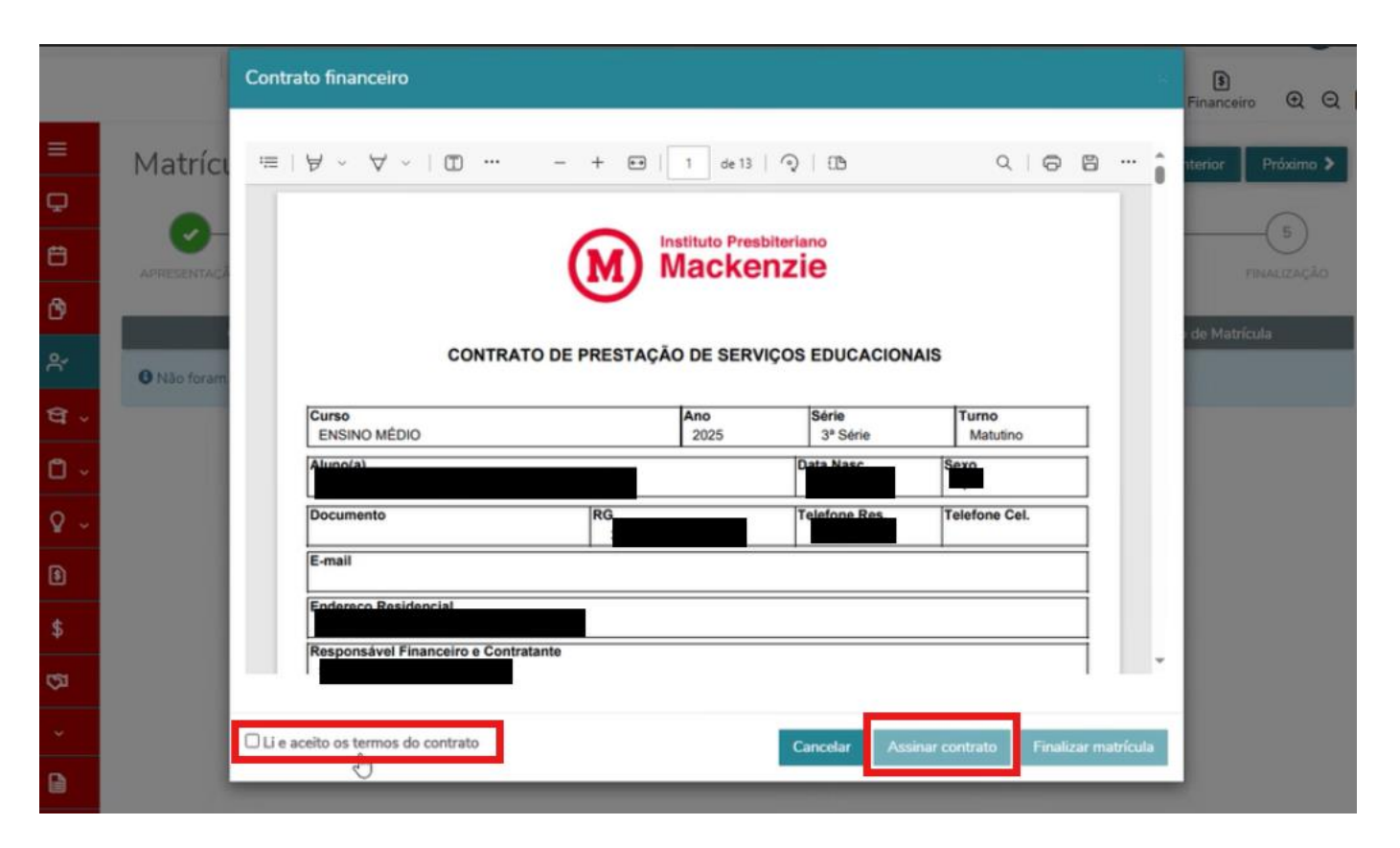

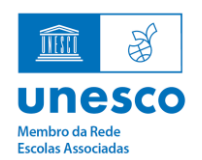

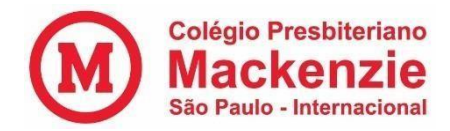

**3.5.** O **Responsável Financeiro** receberá dois e-mails no endereço indicado no texto inicial: um para visualizar a cópia do documento e outro com um **Token de segurança**. Esse Token é formado por **seis letras maiúsculas**. Copie as letras, insira no local destacado na imagem abaixo e clique em "**OK**".

|     |             | Contrato financeiro                                                                                                    | eiro 🔍 C  |
|-----|-------------|----------------------------------------------------------------------------------------------------|-----------|
| =   | Matrícu     | Envio do token/chave de segurança                                                                                                    | Próximo 🕽 |
| ÷   | APRESENTACÍ | Foi enviado para seu o email: International entre entre entr   |           |
| ß   |             | Reenviar e-mail                                                                                                    | tricula   |
| 8   | 8 Não foram | m Digite o token/chave de segurança OK                                                                                                    |           |
|     |             | ENSINO M<br>Aluno(a) Aluno(a) Al |           |
| Q ~ |             | Documento .                                                                                                    |           |
|     |             | E-mail                                                                                                    |           |
| \$  |             | Endereco Residencial Responsável Einanceiro e Contratante                                                                                                    |           |
| জ   |             |                                                                                                    |           |
| ~   |             | Li e aceito os termos do contrato Cancelar Assinar contrato Finalizar matrícula                                                                                                    |           |

**3.6.** O sistema exibirá uma **mensagem de sucesso** no canto superior esquerdo da tela, confirmando a conclusão do processo.

|            |             | Contrato financeiro                                                        |                         |                   |                       | Sucesso<br>Toker/chave<br>com sucess | ×<br>e de segurança validado<br>o |
|------------|-------------|----------------------------------------------------------------------------|-------------------------|-------------------|-----------------------|--------------------------------------|-----------------------------------|
| ≡          | Matrícu     | $\coloneqq \mid \nexists \ \land \ \forall \ \sim \ \mid \boxdot \ \cdots$ | - + 🕶   1 de 13         | <b>⊘</b>   ⊡      | Q   0 8               | 9 ··· î                              | sterior Próximo >                 |
| Ģ          |             |                                                                            |                         |                   |                       |                                      |                                   |
| Ħ          | APRESENTAÇÃ |                                                                            | Macke                   | nzie              |                       |                                      | FINALIZAÇÃO                       |
| ß          |             |                                                                            | $\mathbf{U}$            |                   |                       |                                      | de Matricula                      |
| ĉ          | O Não foram | CONTRAT                                                                    | TO DE PRESTAÇÃO DE SERV | IÇOS EDUCACIONA   | IS                    |                                      |                                   |
| ধ -        |             | Curso<br>ENSINO MÉDIO                                                      | Ano<br>2025             | Série<br>3ª Série | Turno<br>Matutino     |                                      |                                   |
| 0 -        |             | Aluno(a)                                                                   |                         | Data Nasc.        | Sexo                  |                                      |                                   |
| <u>۹</u> - |             | Documento                                                                  | RG                      | Telefone Res.     | Telefone Cel.         |                                      |                                   |
| ٦          |             | E-mail                                                                     |                         |                   |                       |                                      |                                   |
| \$         |             | Endereço Residencial<br>Responsável Financeiro e Contra                    | atanto                  |                   |                       |                                      |                                   |
| ¢1         |             | responsaver mancello e contra                                              |                         |                   | I                     | Ť                                    |                                   |
| *          |             | Li e aceito os termos do contrato                                          |                         | Cancelar Assin    | ar contrato Finalizar | matrícula                            |                                   |
|            |             |                                                                            |                         |                   |                       |                                      |                                   |

Campus São Paulo: Rua Itambé, 143 • Higienópolis • São Paulo - SP • CEP 01239-001

Tel. (11) 2766-7600 • https://www.mackenzie.br/colegios/sao-paulo-higienopolis/

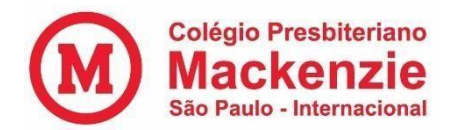

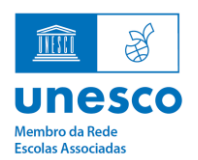

**3.7. Pronto!** A matrícula no ano letivo de 2025 foi realizada com sucesso. Nesse momento, você poderá **baixar uma cópia** do contrato financeiro assinado eletronicamente.

| ≡     | Matrícula 202              | 25                        |              |             |             |
|-------|----------------------------|---------------------------|--------------|-------------|-------------|
| ç     |                            |                           |              |             |             |
| Ħ     | APRESENTAÇÃO               | PERÍODO LETIVO            | FICHA MÉDICA | DISCIPLINAS | FINALIZAÇÃO |
| ß     |                            |                           |              |             |             |
| റ്    | Matrícula realizada com se | ucesso!                   |              |             |             |
| ণ্ণ - | Localize seu boleto e seu  | contrato no menu ao lado. |              |             |             |
| 0 ~   | L Contrato financeiro      |                           |              |             |             |

Passo 4: O boleto bancário estará disponível para a realização do pagamento.

**ATENÇÃO:** A data de vencimento do boleto será de dois dias após a data da finalização da matrícula.